## Orientation to RADISH Computerized Registry of Admissions and Discharges

Information Management Systems UP-PGH Department of Medicine

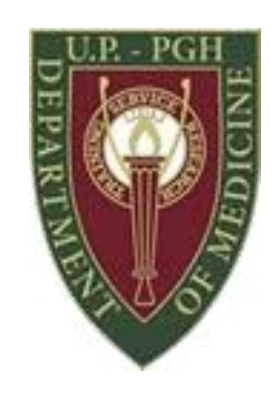

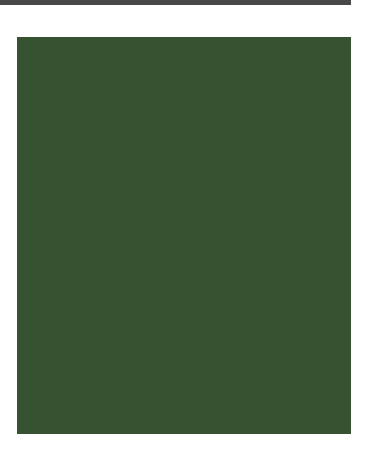

#### Steps

- Connect to UPM net server
  - You may connect via PGH\_Wifi\_Med
  - You may connect using VPN
- Go to <u>http://tinyurl.com/PGHradish</u> or <u>http://172.16.184.116/radish/</u>
- Login using your account
- Assign patient to census service
- Add census notes
- Print census
- Sign off patient from census once disposed

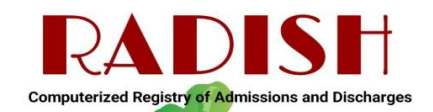

• Click on [Update] > [Search Record]

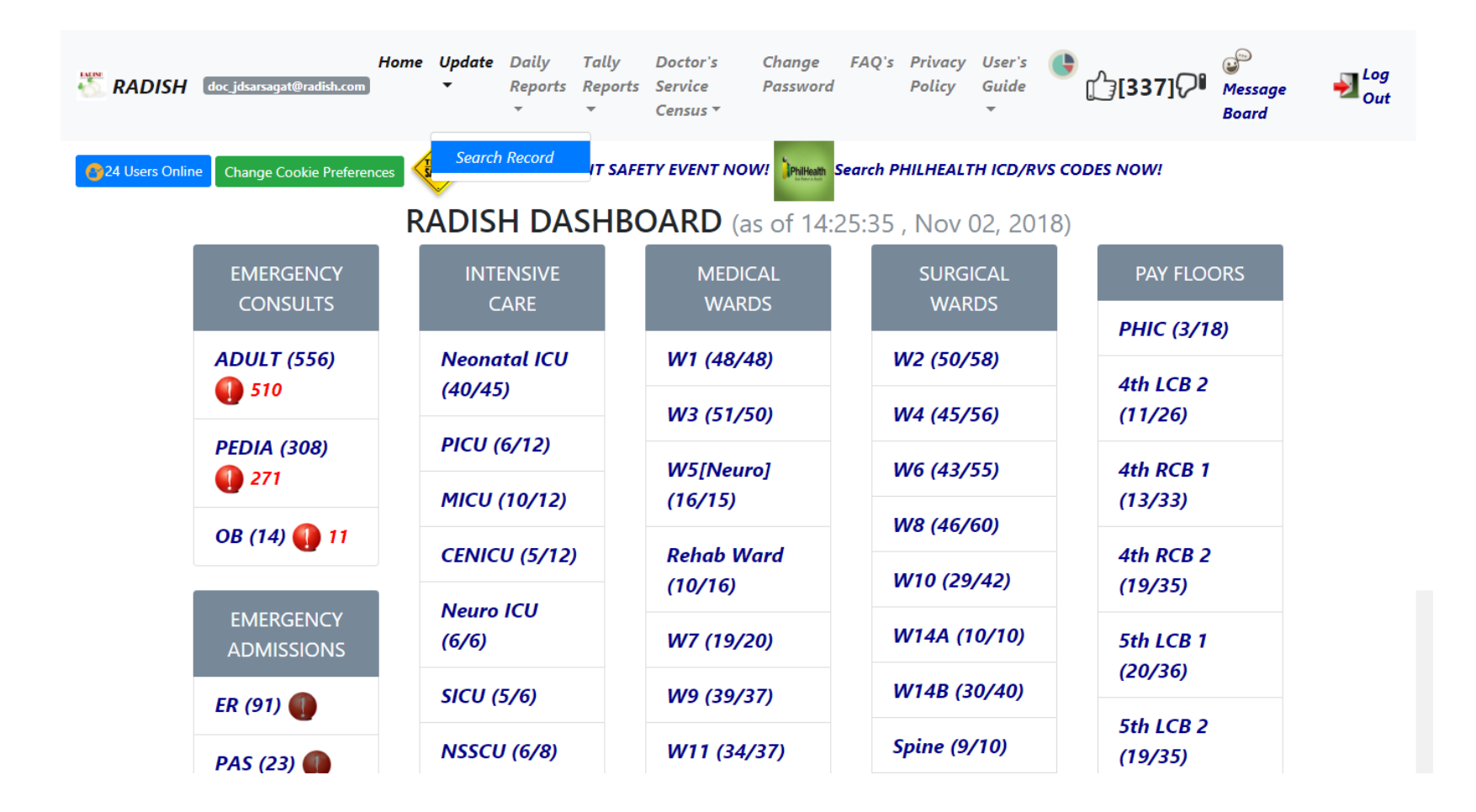

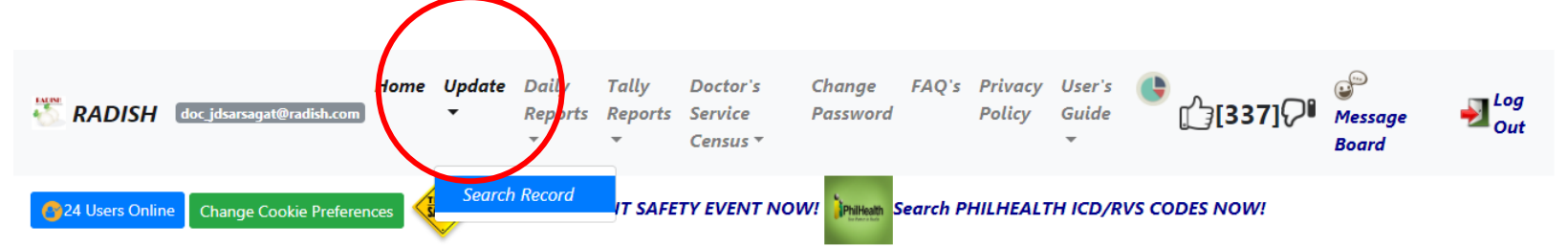

#### RADISH DASHBOARD (as of 14:25:35, Nov 02, 2018)

| EMERGENCY               | INTENSIVE          | MEDICAL               | SURGICAL     | PAY FLOORS           |
|-------------------------|--------------------|-----------------------|--------------|----------------------|
| CONSULTS                | CARE               | WARDS                 | WARDS        | PHIC (3/18)          |
| ADULT (556)             | Neonatal ICU       | W1 (48/48)            | W2 (50/58)   |                      |
| <b>()</b> 510           | (40/45)            | W3 (51/50)            | W4 (45/56)   | 4th LCB 2<br>(11/26) |
| PEDIA (308)             | PICU (6/12)        | 14/5/14/2002          |              | 44h DCD 1            |
| <b>()</b> 271           | MICU (10/12)       | (16/15)               | W6 (43/55)   | 4th RCB 1<br>(13/33) |
| OB (14) 🌗 11            |                    | D-h-h-Mand            | W8 (46/60)   |                      |
|                         | CENICO (5/12)      | Rehab Ward<br>(10/16) | W10 (29/42)  | 4th RCB 2<br>(19/35) |
| EMERGENCY<br>ADMISSIONS | Neuro ICU<br>(6/6) | W7 (19/20)            | W14A (10/10) | 5th LCB 1            |
| ER (91)                 | SICU (5/6)         | W9 (39/37)            | W14B (30/40) | (20/36)              |
| PAS (23)                | NSSCU (6/8)        | W11 (34/37)           | Spine (9/10) | 5th LCB 2<br>(19/35) |

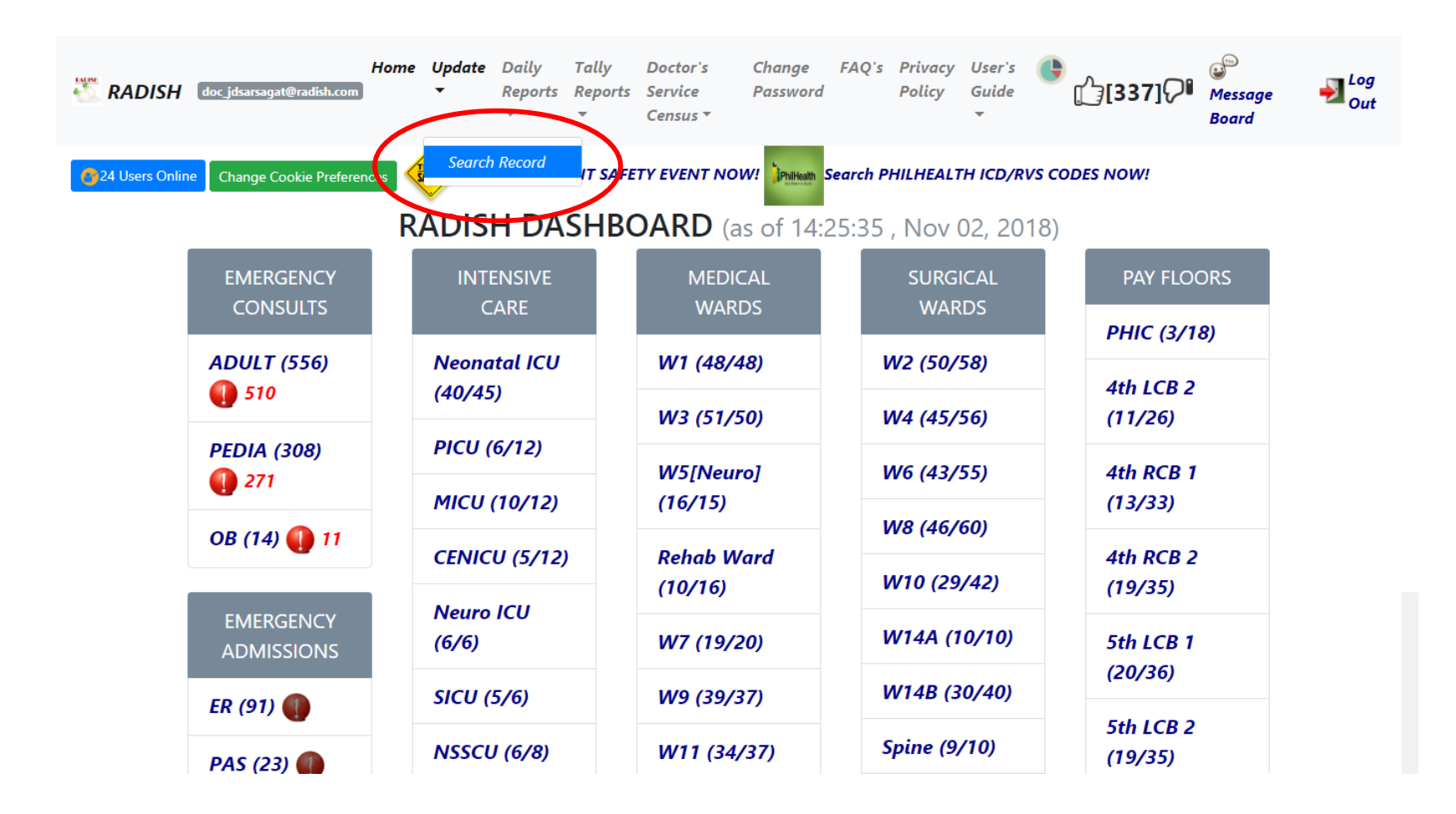

- Click on [Update] > [Search Record]
- Enter patient's case number and click [By Case Number]
- Click [Assign Census Service]

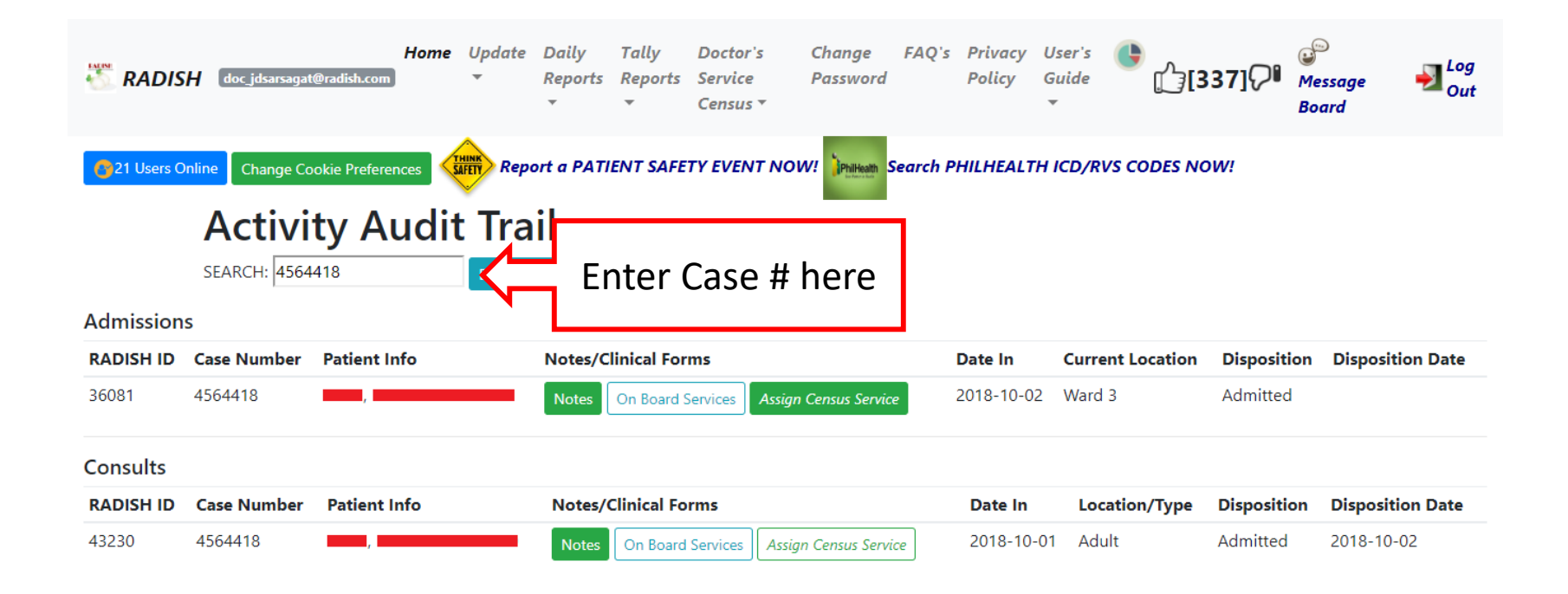

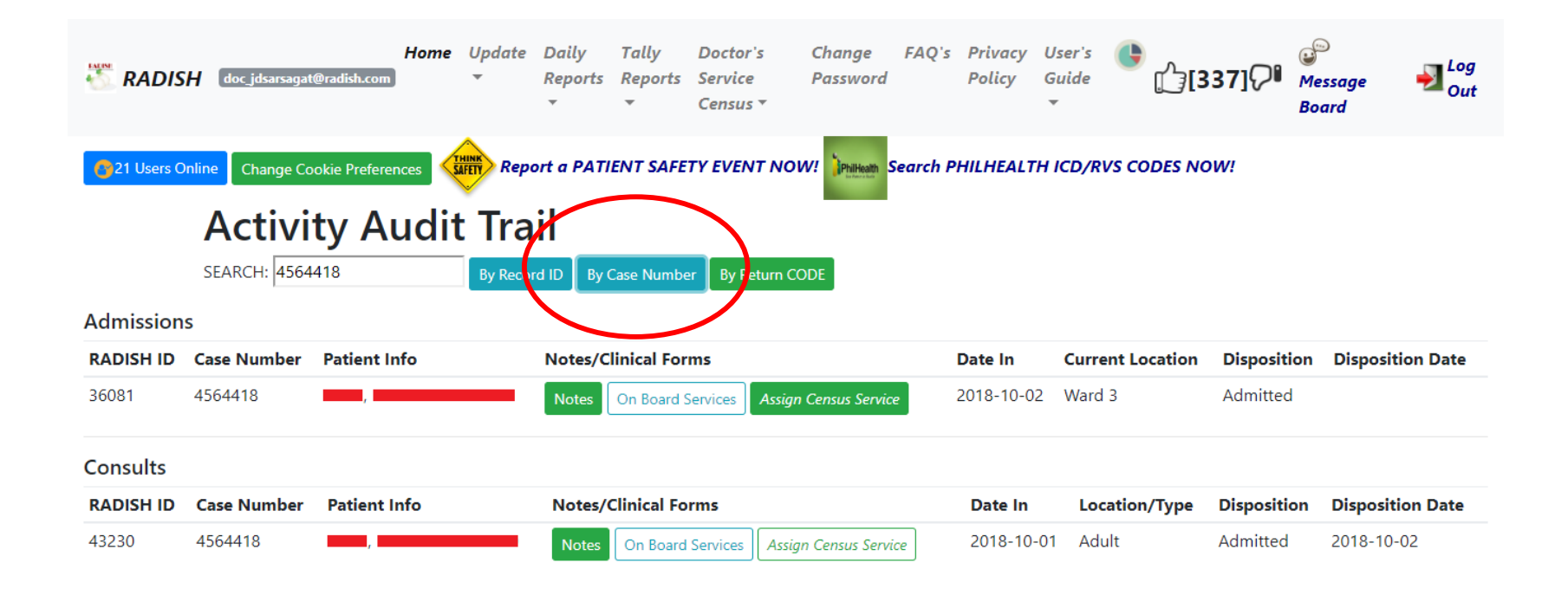

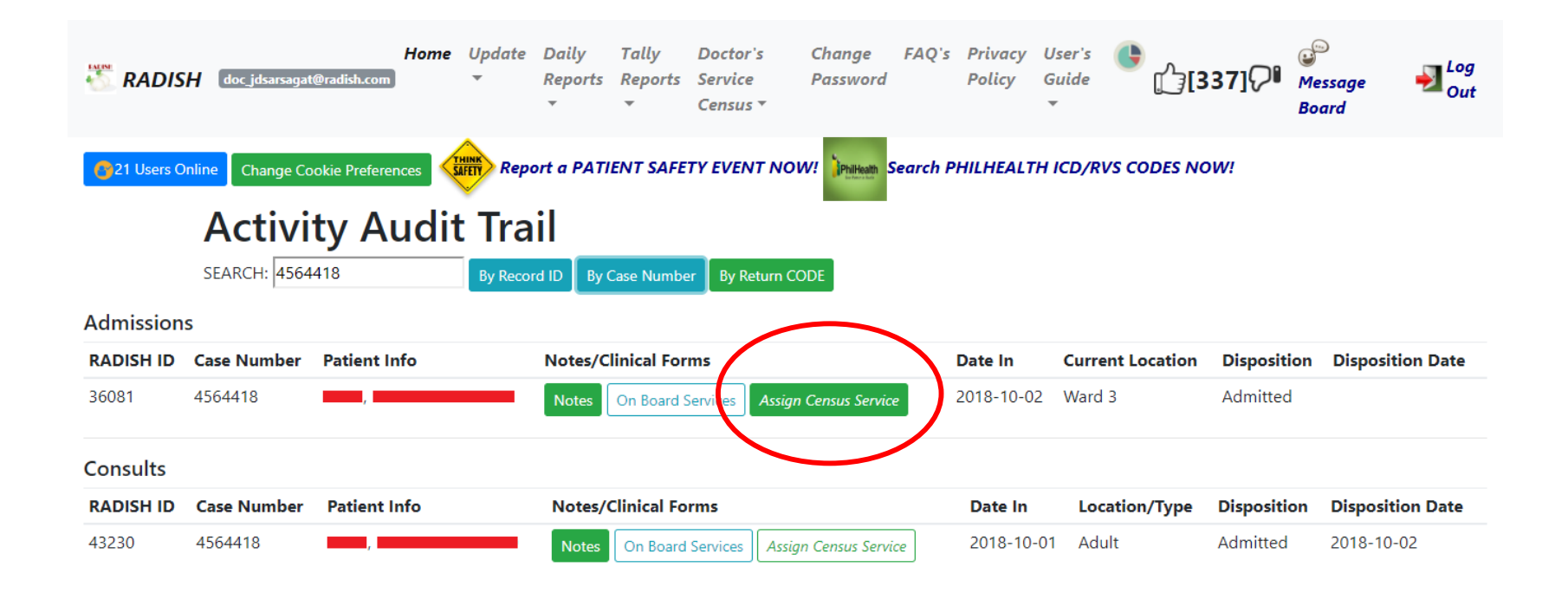

- Click [Assign Census Service]
  - Patients may have had multiple admissions in the past
  - For new patients in the ER, before assigning a census service, ensure that the record is under **Admissions**. If the record is still under **Consults**:
    - Use the Radish messenger and ask the administrators/medical records division to convert patient record from "ER Consult" to "ER admission"
    - Provide patient's name and case number
    - Avoid using the term "transfer"
  - Ensure that you are assigning a census service for the patient's **current admission**

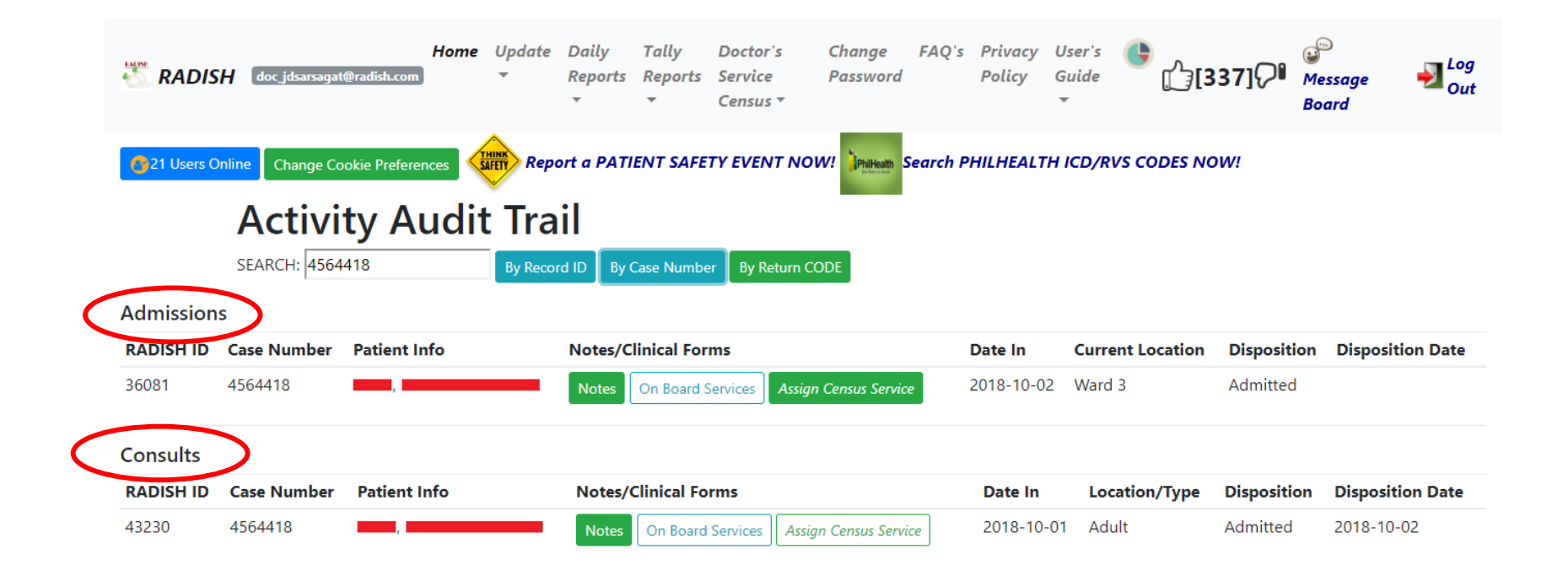

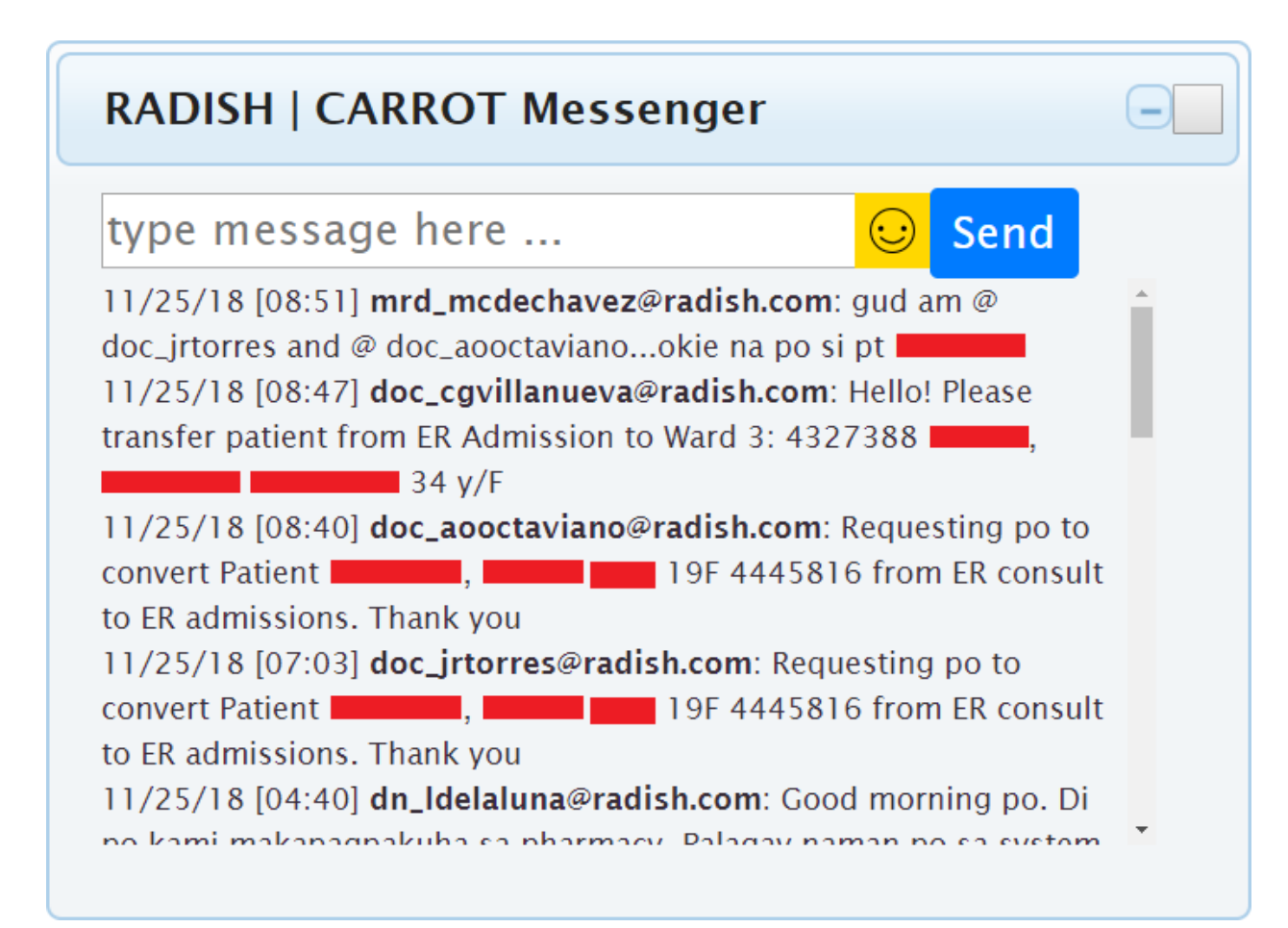

- Click on [Update] > [Search Record]
- Enter patient's case number and click [By Case Number]
- Click [Assign Census Service]
- Assign patient to Gen Med service using the drop down menu
- Enter the name of consultant-in-charge and the senior and junior residents-in-charge > [Submit]

#### Assign Service in Charge

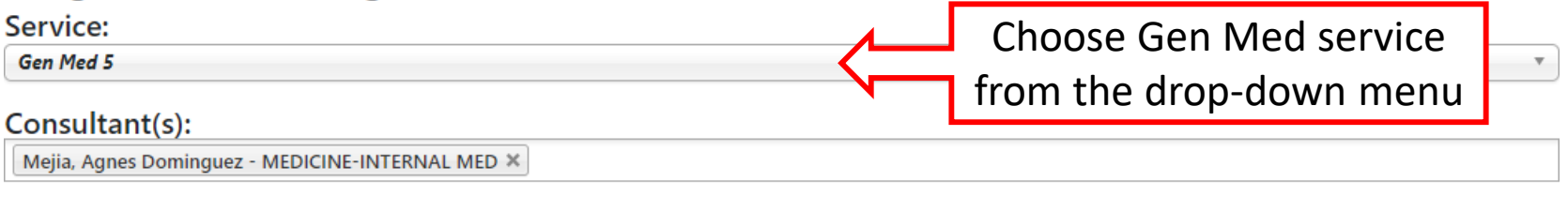

#### Trainee(s):

CHENG, PAULA VICTORIA CATHERINE Y. - MEDICINE-INTERNAL MED X SARSAGAT, JIM PAULO D. - MEDICINE-INTERNAL MED X

#### Assign Service in Charge

Service:

Gen Med 5

#### Consultant(s):

| Meji | a, Agnes | Dominguez | - MEDICINE- | INTERNAL | MED | × |
|------|----------|-----------|-------------|----------|-----|---|
|------|----------|-----------|-------------|----------|-----|---|

#### Trainee(s):

CHENG, PAULA VICTORIA CATHERINE Y. - MEDICINE-INTERNAL MED 🗶 SARSAGAT, JIM PAULO D. - MEDICINE-INTERNAL MED 🗶

Enter Consultant-in-Charge

#### Assign Service in Charge

Service:

Gen Med 5

#### Consultant(s):

Mejia, Agnes Dominguez - MEDICINE-INTERNAL MED 🗙

#### Trainee(s):

| CHENG, PAULA VICTORIA CATHERINE Y MEDICINE-INTERNAL MED 🗙 |              | SARSAGAT, JIM PAULO D MEDI | CINE-INTERNAL MED × |
|-----------------------------------------------------------|--------------|----------------------------|---------------------|
|                                                           |              | 2                          |                     |
|                                                           | Enter Reside | nts-in-Charge              |                     |

Ŧ

• Go to [Doctor's Service Census] > [Active Census]

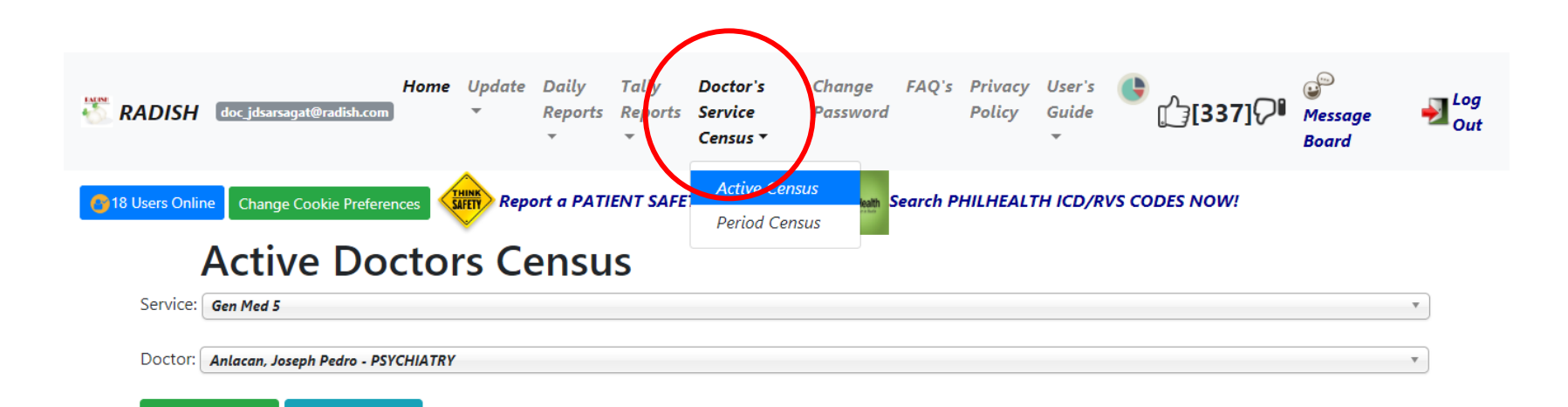

#### Gen Med 5 Census (Nov 02, 2018)

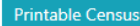

Submit Service

#### Inpatient (Total: 17)

Submit Doctor

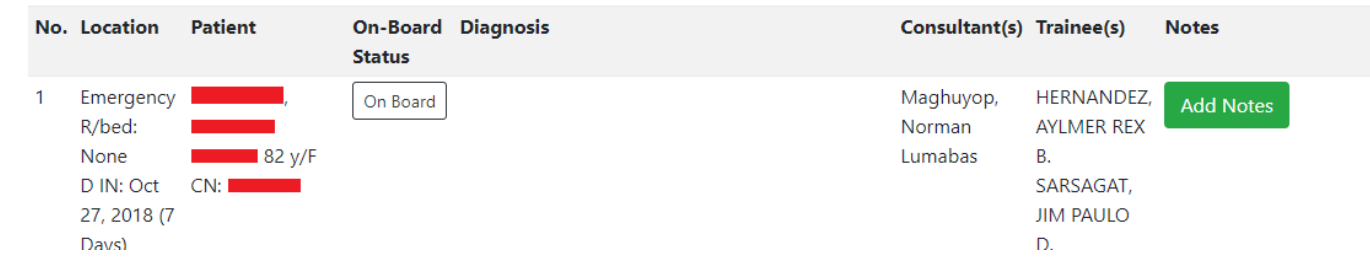

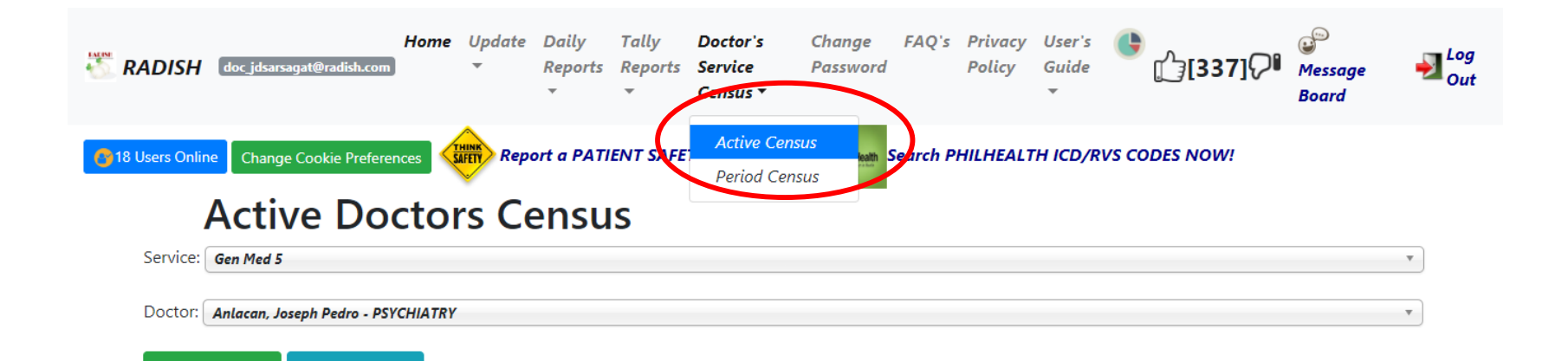

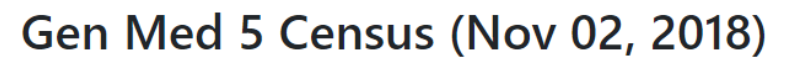

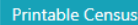

Submit Service

#### Inpatient (Total: 17)

Submit Doctor

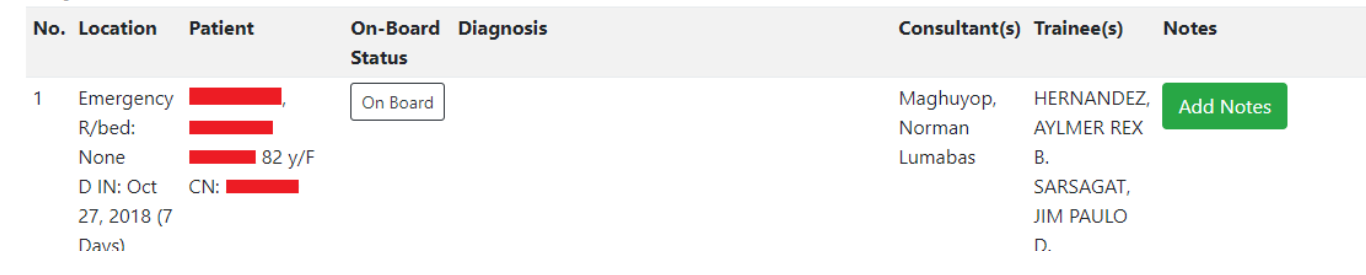

- Go to [Doctor's Service Census] > [Active Census]
- Select Service from drop-down menu
- Click [Submit Service]

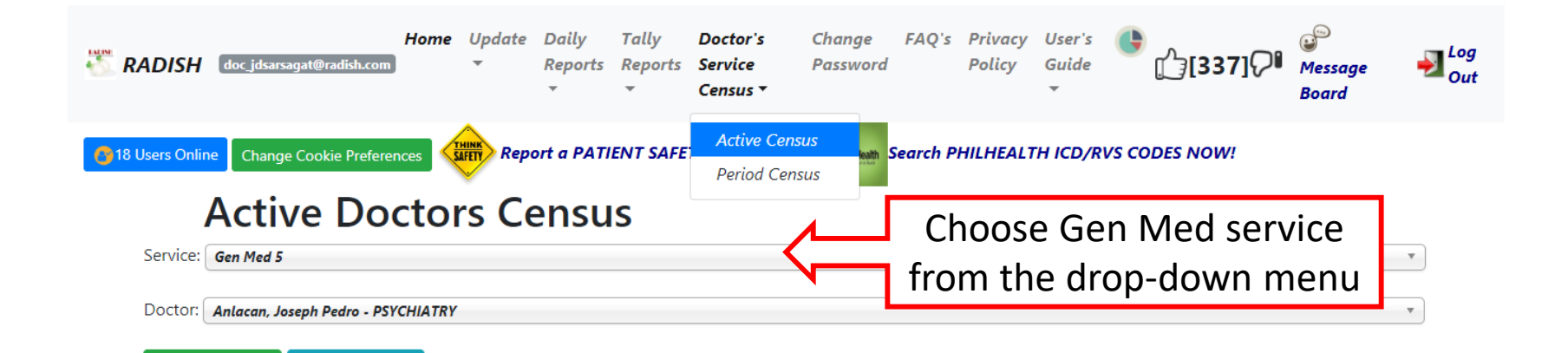

#### Gen Med 5 Census (Nov 02, 2018)

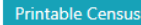

Submit Service

#### Inpatient (Total: 17)

Submit Doctor

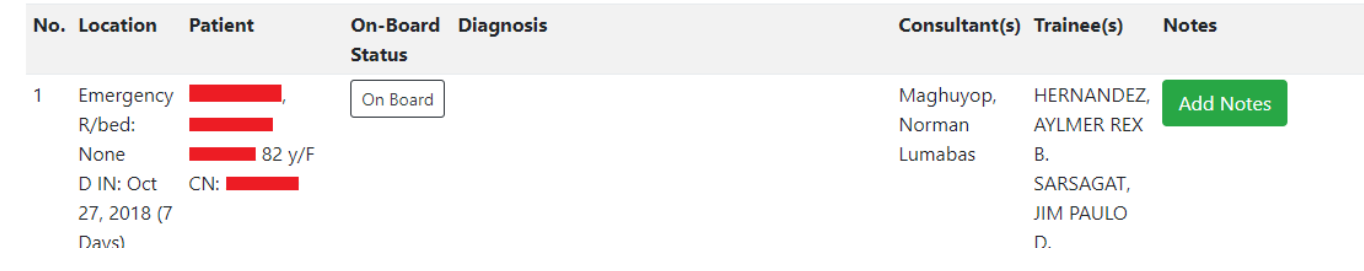

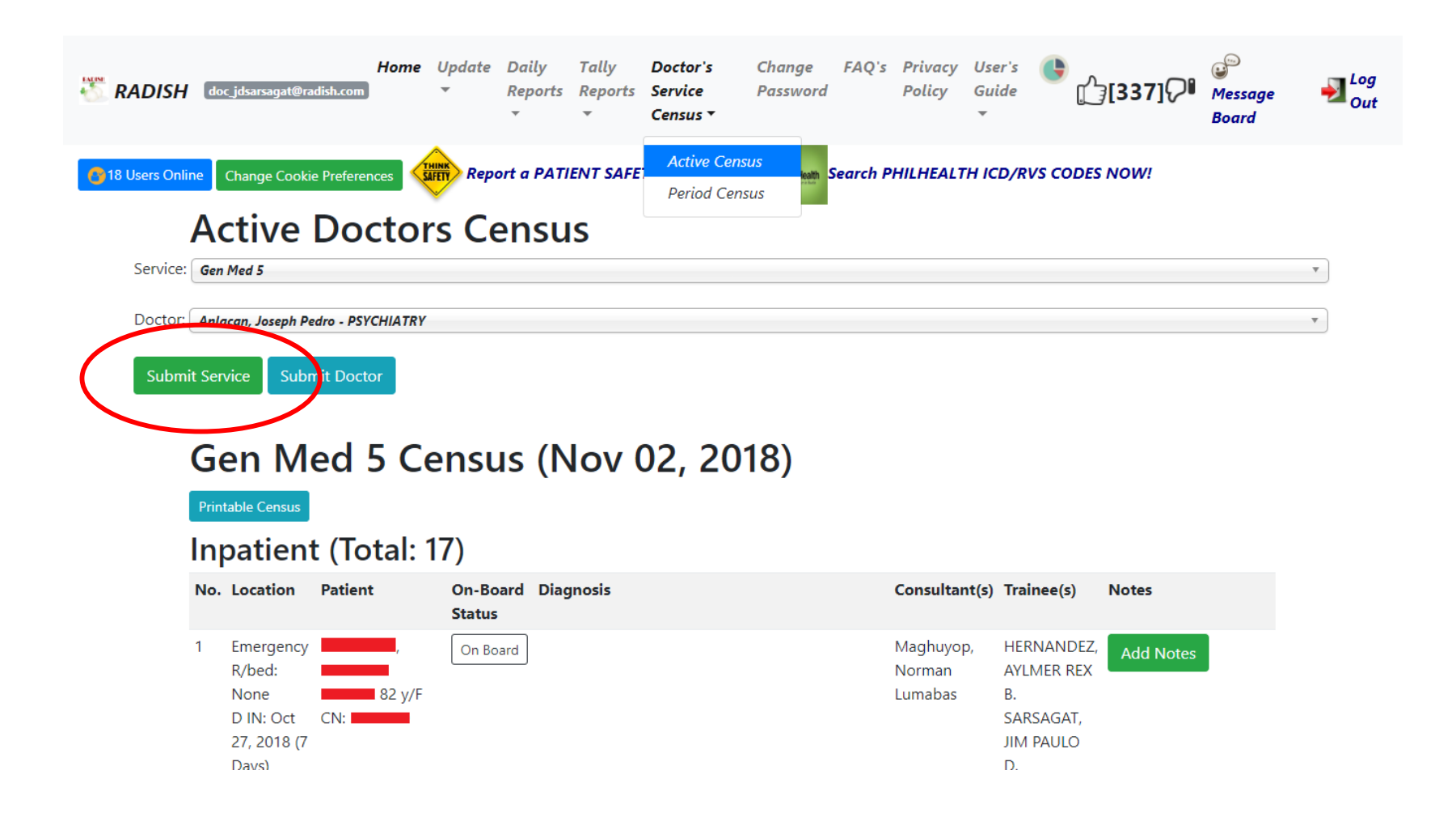

- Go to [Doctor's Service Census] > [Active Census]
- Select Service from drop-down menu
- Click [Submit Service]
  - You will now see the census of all patients assigned under your service
  - All notes in this census are specific per service (hence, if a patient is also assigned under a different service like a subspecialty service or co-managing service, their notes will be separate)

#### Gen Med 5 Census (Nov 02, 2018)

Printable Census

#### Inpatient (Total: 17)

| No. | Location                                                                    | Patient                    | On-Board<br>Status | Diagnosis                                                       | Consultant(s)                  | Trainee(s)                                                                               | Notes             |
|-----|-----------------------------------------------------------------------------|----------------------------|--------------------|-----------------------------------------------------------------|--------------------------------|------------------------------------------------------------------------------------------|-------------------|
| 1   | Emergency<br>R/bed:<br>None<br>D IN: Oct<br>27, 2018 (7<br>Days)<br>PRIMARY | y/F<br>CN: 3913600         | On Board           |                                                                 | Maghuyop,<br>Norman<br>Lumabas | HERNANDEZ,<br>AYLMER REX<br>B.<br>SARSAGAT,<br>JIM PAULO<br>D.<br>ROBERTO,<br>KATRINA T. | Add Notes         |
| 2   | Ward 1<br>R/bed: 22<br>D IN: Oct<br>21, 2018<br>(13 Days)<br>PRIMARY        | ,<br>39 y/F<br>CN: 3428769 | On Board           | SLE                                                             | Maghuyop,<br>Norman<br>Lumabas | HERNANDEZ,<br>AYLMER REX<br>B.<br>PEREZ,<br>BLESSIE<br>MARIE B.                          | View/Update Notes |
| 3   | Ward 1<br>R/bed: 45                                                         | ,                          | On Board           | Sepsis from 1) Perianal abscess 2) HSV Stomatitis,<br>resolving | Maghuyop,<br>Norman            | CRUZ, AILA<br>MARNELLE                                                                   | View/Update Notes |

- Go to [Doctor's Service Census] > [Active Census]
- Select Service from drop-down menu
- Click [Submit Service]
- Click [Add Notes] or [View/Update Notes] as applicable

#### Gen Med 5 Census (Nov 02, 2018)

**Printable Census** 

#### Inpatient (Total: 17)

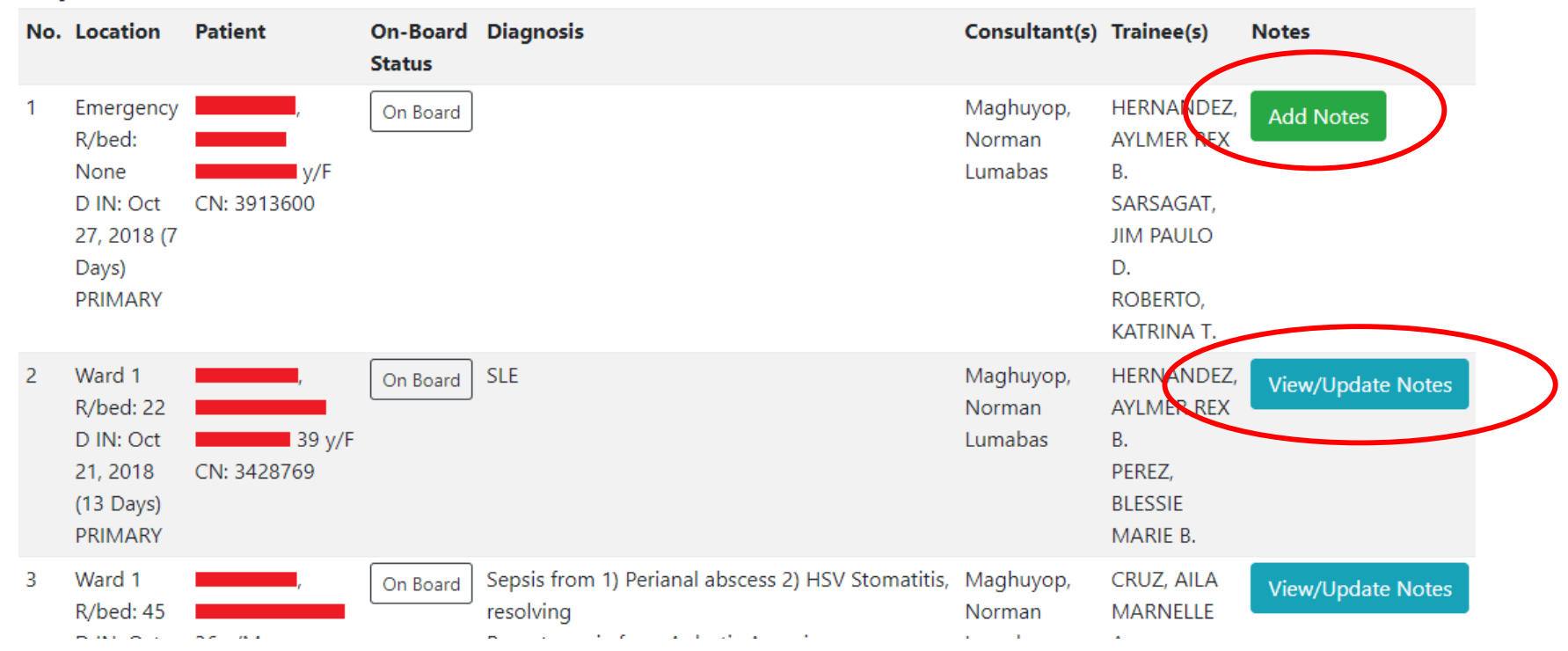

- Go to [Doctor's Service Census] > [Active Census]
- Select Service from drop-down menu
- Click [Submit Service]
- Click [Add Notes] or [View/Update Notes] as applicable
  - Note that the last person who edited/entered notes will appear on the form

- Go to [Doctor's Service Census] > [Active Census]
- Select Service from drop-down menu
- Click [Submit Service]
- Click [Add Notes] or [View/Update Notes] as applicable
- Enter relevant information:
  - Location
  - Diagnosis
  - Therapeutics
  - Other notes: May include pertinent labs and long-term plans for the patient
- Click [Update Notes]

| Update/View                                                                 | ×                   |
|-----------------------------------------------------------------------------|---------------------|
| Name: 39 y/F                                                                |                     |
| Case Number: 3428769                                                        |                     |
| Location: Ward 1                                                            |                     |
| Last Update: Oct 24, 2018 10:12:45 AM by doc_srmanalili@radish.co           | om                  |
| Add Notes                                                                   |                     |
| Room/Bed: 22                                                                | Enter location here |
| Diagnosis:                                                                  |                     |
| Systemic lupus erythematosus, in activity (hematologic, nephritis)          |                     |
| Therapeutics:<br>Hydroxychloroquine 200 mg PO OD<br>Prednisone 20 mg PO BID |                     |
| Other Notes:                                                                |                     |
| <u>Hgb</u> 69, <u>Plt</u> 123                                               |                     |
| Update Notes Close                                                          |                     |

| Update/View                                                        | ×                  |
|--------------------------------------------------------------------|--------------------|
| Name: 39 y/F<br>Case Number: 3428769<br>Location: Ward 1           |                    |
| Last Update: Oct 24, 2018 10:12:45 AM by doc_srmanalili@radish.c   | om                 |
| Add Notes                                                          |                    |
| Room/Bed: 22                                                       | Enter location her |
| Diagnosis:                                                         |                    |
| Systemic lupus erythematosus, in activity (hematologic, nephritis) |                    |
|                                                                    | Enter diagnosis he |
| Therapeutics:                                                      |                    |
| Hydroxychloroquine 200 mg PO OD<br>Prednisone 20 mg PO BID         |                    |
| Other Notes:                                                       |                    |
| Hgb 69, <u>Plt</u> 123                                             |                    |
| Update Notes Close                                                 |                    |

| Update/View                                                        | ×          |                      |
|--------------------------------------------------------------------|------------|----------------------|
| Name:, 39 y/F<br>Case Number: 3428769<br>Location: Ward 1          |            |                      |
| Last Update: Oct 24, 2018 10:12:45 AM by doc_srmanalili@r          | radish.com |                      |
| Add Notes                                                          |            |                      |
| Room/Bed: 22                                                       |            | Enter location here  |
| Diagnosis:                                                         |            |                      |
| Systemic lupus erythematosus, in activity (hematologic, nephritis) |            |                      |
|                                                                    | <          | Enter diagnosis here |
| Therapeutics:                                                      | 10         |                      |
| Hydroxychloroquine 200 mg PO OD<br>Prednisone 20 mg PO BID         |            | Enter therapeutics   |
|                                                                    |            | here                 |
| Other Notes:                                                       |            |                      |
| Hgb 69, Plt 123                                                    |            |                      |
|                                                                    |            |                      |
|                                                                    |            |                      |
|                                                                    |            |                      |
| Update Notes Close                                                 |            |                      |
|                                                                    |            |                      |

| Update/View                                                                | ×                                                                                                    |                            |
|----------------------------------------------------------------------------|----------------------------------------------------------------------------------------------------|----------------------------|
| Name: 39 y/F<br>Case Number: 3428769<br>Location: Ward 1                   |                                                                                                    |                            |
| Last Update: Oct 24, 2018 10:12:45 AM by doc_srmanalili@ra                 | adish.com                                                                                                    |                            |
| Add Notes                                                                  |                                                                                                    |                            |
| Room/Bed: 22                                                               |                                                                                                    | Enter location here        |
| Diagnosis:                                                                 | L                                                                                                    |                            |
| Systemic lupus <u>erythematosus</u> , in activity (hematologic, nephritis) | End of the set of the set of | Enter diagnosis here       |
| Therapeutics:                                                              |                                                                                                    |                            |
| Hydroxychloroquine 200 mg PO OD<br>Prednisone 20 mg PO BID                 |                                                                                                    | Enter therapeutics<br>here |
| Other Notes:                                                               | A                                                                                                    |                            |
| Hgb 69, <u>Plt</u> 123                                                     |                                                                                                    | Enter other notes          |
|                                                                            |                                                                                                    | have                       |
|                                                                            | _   ` L                                                                                                    | nere                       |
|                                                                            | h                                                                                                    |                            |
| Update Notes Close                                                         |                                                                                                    |                            |

| ×                   |                                                                                                    |
|---------------------|----------------------------------------------------------------------------------------------------|
|                     |                                                                                                    |
| ish.com             |                                                                                                    |
| Enter location here | č                                                                                                    |
|                     |                                                                                                    |
| Enter diagnosis her | e                                                                                                    |
|                     |                                                                                                    |
| Enter therapeutics  | ,                                                                                                    |
|                     |                                                                                                    |
| Enter other notes   |                                                                                                    |
| here                |                                                                                                    |
|                     |                                                                                                    |
|                     | Ish.com<br>Enter location here<br>Enter diagnosis her<br>Enter therapeutics<br>here<br>Enter other notes<br>here |

• Click [Printable Census]

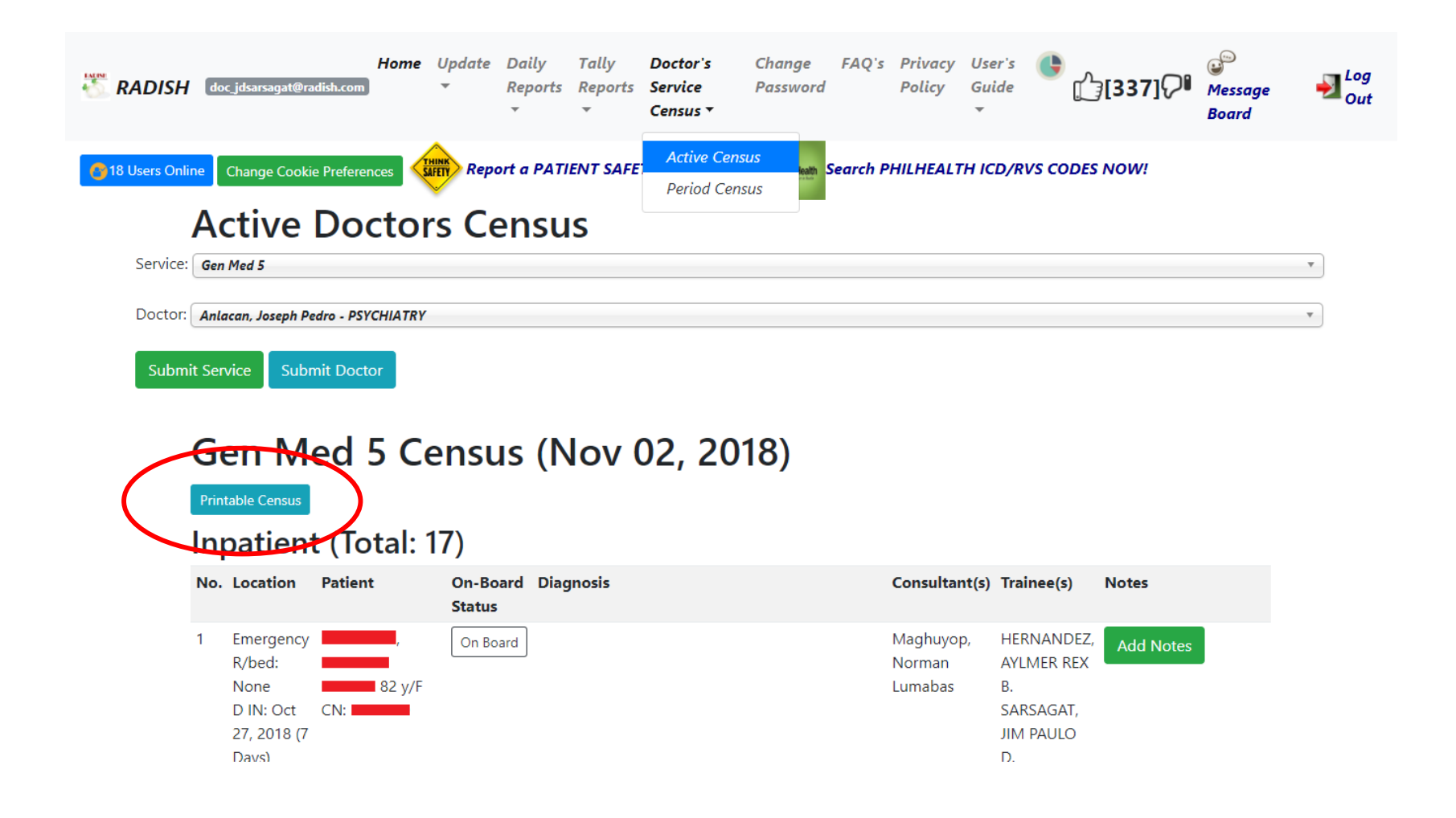

- Click [Printable Census]
- Print census (suitable for either portrait or landscape)

BACK TO RADISH - Home

#### Gen Med 5 Census (as of Nov 02, 2018 05:00:18 PM)

Printed by doc\_jdsarsagat@radish.com

#### Inpatient (Total: 17)

| No. | Location                                                                                       | Patient                    | Diagnosis                                                                                                    | Consultant(s)/Trainee(s)                                                                                                    | Therapeutics                                                                                                    | Other<br>Notes |
|-----|------------------------------------------------------------------------------------------------|----------------------------|----------------------------------------------------------------------------------------------------|----------------------------------------------------------------------------------------------------|----------------------------------------------------------------------------------------------------|----------------|
| 1   | Emergency<br>R/Bed: None<br>Dispo:<br>Admitted (7<br>Days)<br>D IN: Oct 27,<br>2018<br>PRIMARY | 82 y/F<br>CN: 3913600      |                                                                                                    | Consultant(s):<br>Maghuyop, Norman<br>Lumabas<br>Trainee(s):<br>HERNANDEZ, AYLMER REX<br>B.<br>Trainee(s):<br>SARSAGAT, JIM PAULO D.<br>Trainee(s):<br>ROBERTO, KATRINA T. | None                                                                                                    | None           |
| 2   | Ward 1<br>R/Bed: 22<br>Dispo:<br>Admitted (13<br>Days)<br>D IN: Oct 21,<br>2018<br>PRIMARY     | , 39 y/F<br>CN: 3428769    | SLE                                                                                                    | Consultant(s):<br>Maghuyop, Norman<br>Lumabas<br>Trainee(s):<br>HERNANDEZ, AYLMER REX<br>B.<br>Trainee(s):<br>PEREZ, BLESSIE MARIE B.                                      |                                                                                                    |                |
| 3   | Ward 1<br>R/Bed: 45<br>Dispo:<br>Admitted (6<br>Days)<br>D IN: Oct 28,<br>2018<br>PRIMARY      | ,<br>36 y/M<br>CN: 4575865 | Sepsis from 1) Perianal abscess 2) HSV Stomatitis, resolving<br>Pancytopenia from Aplastic Anemia<br>Oral Candidiasis<br>Febrile Neutropenia | Consultant(s):<br>Maghuyop, Norman<br>Lumabas<br>Trainee(s):<br>CRUZ, AILA MARNELLE A.                                                                                     | Current Medications<br>1) Piperacillin-<br>tazobactam 4.5g IV q6<br>2) Acyclovir 500mg q8<br>3) Cyclosporine 100mg<br>tab q8h<br>4) Fluconazole 200mg<br>OD |                |

# Signing Off

- If patients still appear in the census even after disposition (discharge, home, transfer of service, transfer to MICU), you may click on [On Board], which will then transform into [Signed Off]
- Patients that are signed off will still appear on the online census but not in the printable census
- **Do not** remove service census assignment of the patient from the Update Records tab

# Signing Off

#### Gen Med 5 Census (Nov 02, 2018)

**Printable Census** 

#### Inpatient (Total: 17)

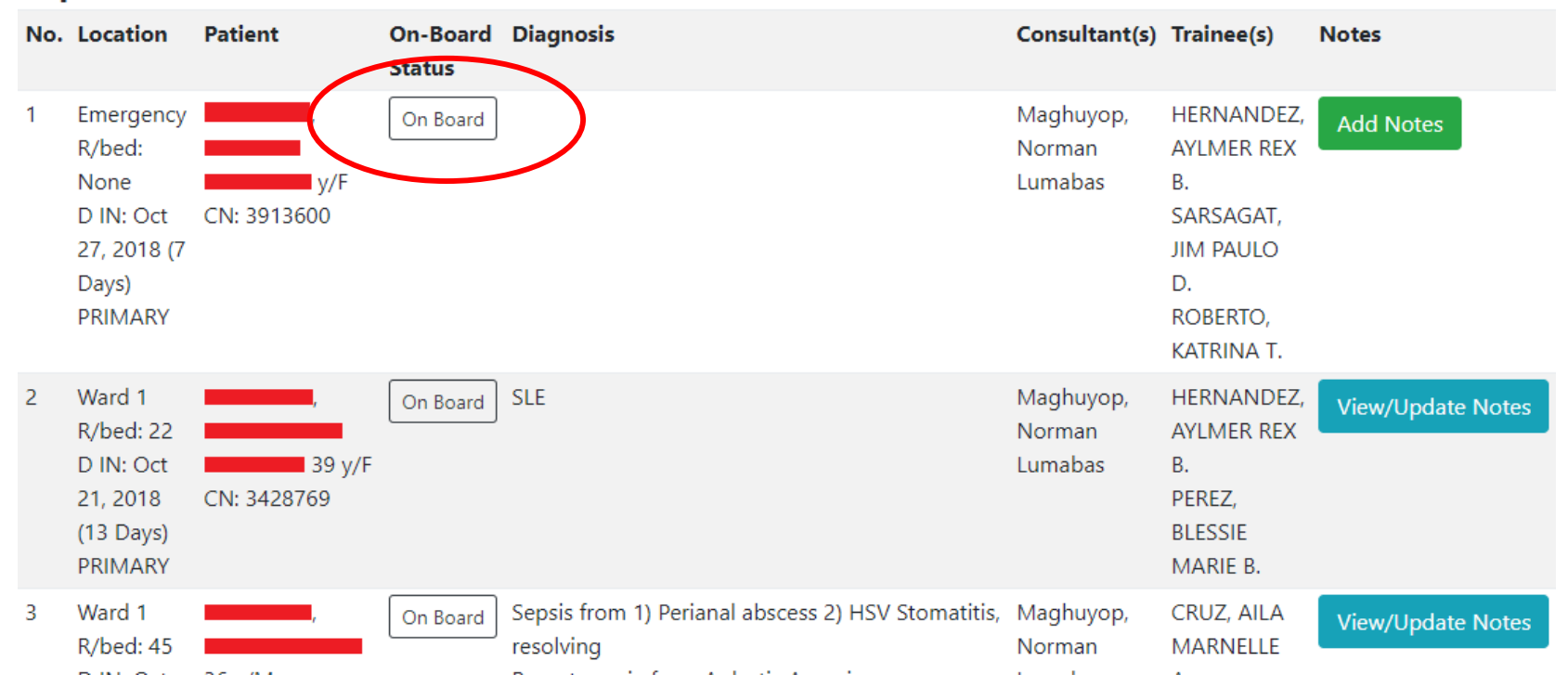

# Signing Off

#### Gen Med 5 Census (Nov 02, 2018)

**Printable Census** 

#### Inpatient (Total: 17)

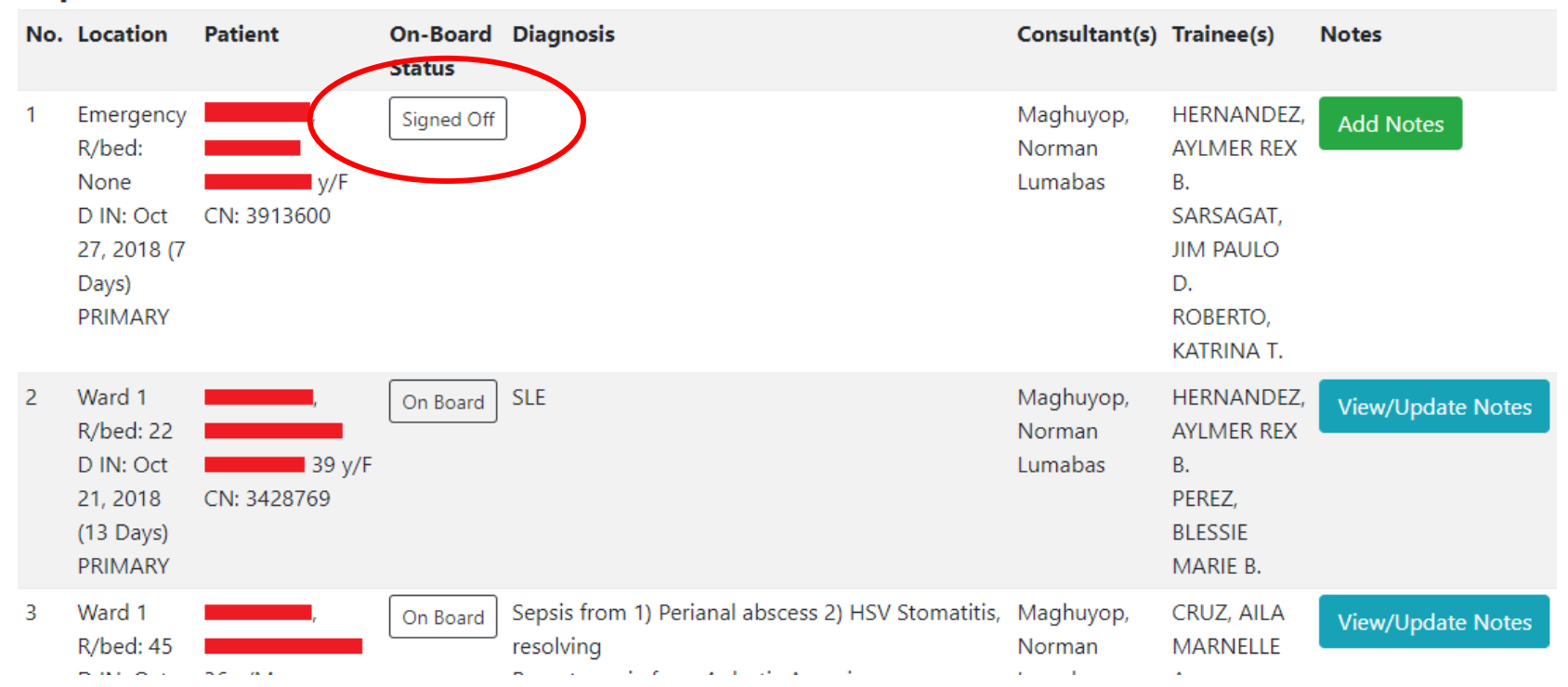

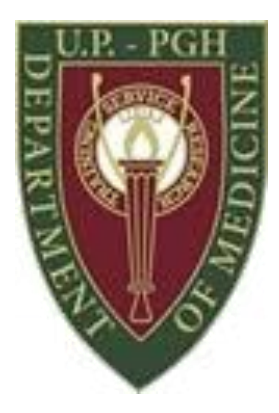

## Thank You!

For inquiries, pls contact im.acr.ims@gmail.com

## Orientation to RADISH Computerized Registry of Admissions and Discharges

Information Management Systems UP-PGH Department of Medicine

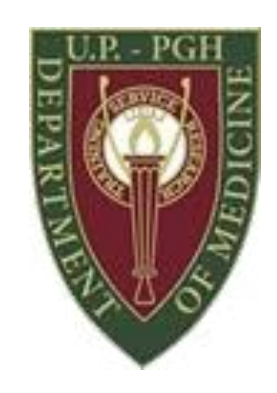

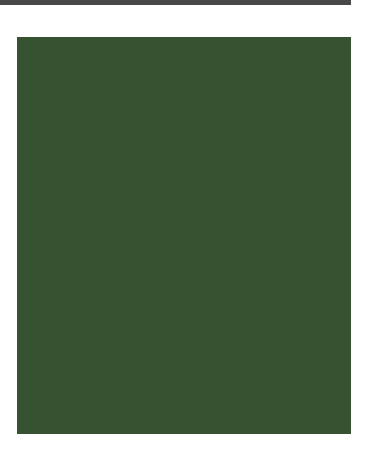